Sign up to ECAS

## Getting a username and password

> you select **Login** in the CIRCABC main menu (<u>https://circabc.europa.eu</u>)

| Main Menu                                                          |  |
|--------------------------------------------------------------------|--|
| <ul> <li>Browse categories</li> <li>Login</li> <li>Help</li> </ul> |  |

- > You follow any of these links:

  - Sign up
    Not registered yet

|                                      | 鬼 Login                        | New password | Sign Up | Hel |
|--------------------------------------|--------------------------------|--------------|---------|-----|
| Login Not re                         | egistered vet                  |              |         |     |
| Is the selecte<br>External <u>Ch</u> | d domain coi<br><u>ange it</u> | rrect?       |         |     |
| Username or                          | e-mail addre                   | ss #         |         |     |
| <br>Password *                       |                                |              |         |     |
|                                      |                                |              |         |     |

You are taken to the ECAS registration form. Fill in the form. Mind that the data fields marked with a red asterisk are mandatory. Do not forget to press on "Sign up".

| Help for external users |                                                                          |
|-------------------------|--------------------------------------------------------------------------|
| Choose a username       | Username                                                                 |
| First name *            | First name                                                               |
| Last name *             | Last name                                                                |
| E-mail *                | alpha123@gmail.com                                                       |
| Confirm e-mail *        | alpha123@gmail.com                                                       |
| E-mail language *       | English (en)                                                             |
| Enter the code *        |                                                                          |
|                         | PWJWX                                                                    |
|                         | acknowledge that you have read and<br>understood the privacy statement * |
|                         | Sign up                                                                  |
| * Required fields       |                                                                          |

> Your registration is successful? You can see this page :

## Sign Up

Thank you for registering, you will receive an e-mail allowing you to complete the registration process.

> Some whiles later, you receive an **e-mail with an activation link**.

| European Comm                                                        | ission Authentication Service ecas-admin@ec.europa.eu to show details 2:20 PM (2 minutes ago)                                                                                                    | Reply                     |
|----------------------------------------------------------------------|----------------------------------------------------------------------------------------------------|---------------------------|
| Dear                                                                 |                                                                                                    |                           |
| You have been registe                                                | red in ECAS, the European Commission Authentication Service.                                                                                                    |                           |
| Your user name is                                                    |                                                                                                    |                           |
| To create your passw                                                 | rd, click:                                                                                                    |                           |
| this link                                                            |                                                                                                    |                           |
| You have a maximum<br>so immediately if pos-<br>username and confirm | of 1h30, starting from the time that this message was sent, to create your password, but you are encou<br>ible. After this time, you can make another request by following the same link: you will then need to re-<br>your request. | raged to do<br>enter your |
| If the above link does<br>browser's address bar                      | not work, you can copy the following address (make sure the complete address is copied!) and paste it                                                                                                    | into your                 |
| https://ecas.cc.cec.er<br>Select&uid=ncircale&                       | i.int:7002/cas/init/initialisePasswordLogin.cgi?wayf.domain=external&wayf.remember=checked&wayf.si<br>esetCode=5VoJKLnrdlu9Jtf3uzUNqzLy72XuUW2A98ILwB5ATye0                                                                          | <u>ibmit=</u>             |
| Whenever you login, p                                                | lease choose the domain "External", not "European Commission".                                                                                                    |                           |
| Instead of replying to register.                                     | his message, if you have a problem, please follow the help or contact information on the site where you                                                                                                    | were trying to            |
| Sent to you by                                                       |                                                                                                    |                           |

> Through this link, you go to a page where you can set your initial ECAS password.

| Please choose your new password.                                                   |                                                                                                    |
|------------------------------------------------------------------------------------|----------------------------------------------------------------------------------------------------|
| Username                                                                           |                                                                                                    |
| New password *                                                                     |                                                                                                    |
| Confirm new password *                                                             |                                                                                                    |
|                                                                                    | Submit                                                                                                    |
| * Required fields                                                                  |                                                                                                    |
| Passwords cannot include your username a space permitted):                         | and must contain at least 10 characters chosen from at least three of the following four character groups (white |
| Upper Case: A to Z                                                                 |                                                                                                    |
| Lower Case: a to z                                                                 |                                                                                                    |
| <ul> <li>Numeric: 0 to 9</li> <li>Special Characters: 1"#\$%&amp;'()*+/</li> </ul> | /::<=>?@[\]^ `{ }~                                                                                               |
|                                                                                    |                                                                                                    |
| Examples: mE1iTyZIYh bn4rVAI hcf E                                                 | xvwDVBXI^                                                                                                    |
|                                                                                    |                                                                                                    |

DO NOT FORGET: A unique username and password allow you to apply for membership in several Interest Groups.

> You are redirected to CIRCABC

## Logging in CIRCABC

Later, you log in CIRCABC through the "Login" option of its main menu. You are directed to the ECAS login page. You answer the question ("Where are you from?"). This leads you to the login page of your ECAS domain. You enter then your ECAS username and password.

Once successfully authenticated, you are taken back to CIRCABC. The option "**Logout**", coming along with your username, substitutes "Login".

| _ | Prow | ~~ ~~ | togor | ioc |   |
|---|------|-------|-------|-----|---|
| • | DIOW | se ca | tegor | les |   |
| - | Logo | ut (  |       |     | 2 |

That's done! You are a CIRCABC user and identified by ECAS.

We wish you nice discovering of CIRCABC.